### FAQ

Forgot your PIN? Want to set one up? Go to <u>elmlib.org/PIN</u>.

What is my Adobe ID or password? Go to <u>elmlib.org/adobe</u>.

How long can I check out digital materials? Loan rules differ for each service, and may change. View them at elmib.org/digital.

# KINDLE PAPER WHITE, NOOK + OTHER EREADERS

## How to download eBooks

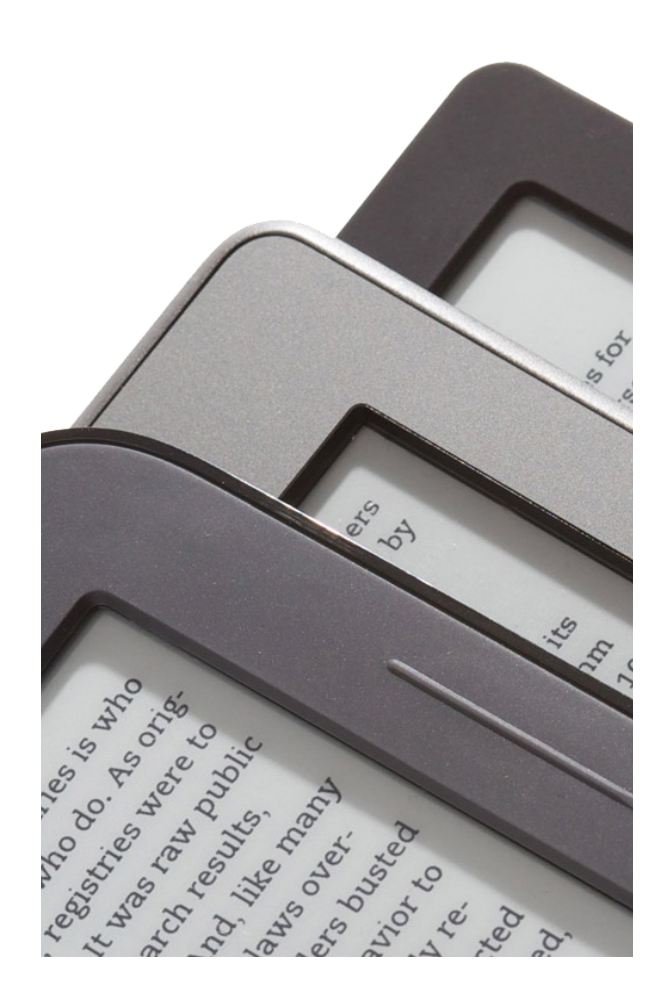

Questions? Comments? Contact us at (630) 279-8696 or reference@elmlib.org.

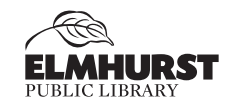

125 S. Prospect Ave. • Elmhurst, IL 60126 (630) 279-8696 • elmhurstpubliclibrary.org

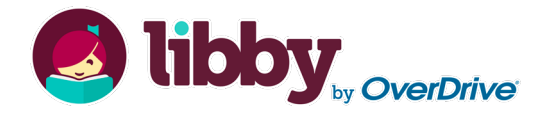

#### Getting started with eBooks

- Download Adobe Digital Editions on your home computer - <u>adobe.com/products/digitaleditions.</u>
- Once the software is downloaded, create an Adobe ID. You may also need to authorize your eReader with this ID.

#### Checking out eBooks

- 1. Go to elmlib.org/digital.
- 2. Click on the Libby icon under eAudiobooks.
- 3. In the upper right corner, click on Sign In.
- 4. Find a title.
- If title is unavailable, click on Place a Hold to be notified via email when your eBook is ready for checkout.
- 6. If title is available, click on **Borrow**. Once borrowed, users are prompted at the top of the screen to go to the **Loans** page to select format.
- 7. Click **Download** on your account Bookshelf page.

#### Transfer to an eReader

- When a title is downloaded, go to Adobe Digital Editions to open the title. The software may open automatically.
- Turn on your device and connect it to the computer. The device name will pop up in the left column of Adobe Digital Editions.
- 3. Click and drag your eBook to your device icon.

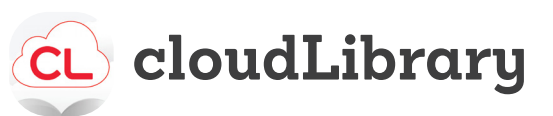

#### Getting started with eBooks

- Download Adobe Digital Editions on your home computer - <u>adobe.com/products/digitaleditions</u>.
- Once the software is downloaded, create an Adobe ID. You may also need to authorize your eReader with this ID.

#### Checking out eBooks

- Go to <u>yourcloudlibrary.com</u> and find Elmhurst Public Library.
- 2. Log in with your EPL card and PIN.
- **3.** Find a title.
- 4. If title is unavailable, click on the **Place Hold** button.
- 5. If title is available, click on the green Borrow button.
- After you've borrowed an item, click on Download for offline reading.

#### Transfer to an eReader

- When a title is downloaded, go to Adobe Digital Editions to open the title. The software may open automatically.
- Turn on your device and connect it to the computer. The device name will pop up in the left column of Adobe Digital Editions.
- 3. Click and drag your eBook to your device icon.

#### Finding and checking out materials

- 1. Using a computer, go to elmlib.org/digital.
- 2. Click on Libby under eAudiobooks + eBooks.
- 3. Click on Sign In and follow the prompts.
- 4. To **Search**, tap on the magnifying glass.
- If the title is checked out, tap Hold to be notified via email when your item is ready for checkout.
- 6. If the title is available, tap **Borrow**.
- 7. Select **Read now with Kindle**. Amazon's website will open to proceed with the download.

#### Downloading an eBook

- 1. Sign in to your Amazon account.
- 2. When Amazon's site opens, click Get Library Book.
- Select the device you would like to send the eBook and click **Deliver**.
- Your eBook wil be delivered the next time you turn on your Kindle and enable Wi-Fi.
- NOTE: \*If you do not have access to Wi-Fi or if you are using a first-generation Kindle or Kindle DX, download the eBook and transfer it to your Kindle via Kindle USB cord.

#### Tips

- Make sure you only download the Kindle format: go to My Account, click on Settings and select Kindle Preference. This will only show the Kindle book download option for your borrowed eBooks.
- 2. See only the titles available for the Kindle when you browse: filter searches to only show **Kindle Books** at the top of the page.

#### What type of Kindle do I have?

If your device has a color screen, speakers, and can download apps, you have a **Kindle Fire Tablet**, which can access a variety of EPL's digital services. Please use our Mobile Devices handout.

If your device has a black and white screen and cannot download apps, you have a **Kindle eReader**, which can only access eBooks via EPL's Libby by OverDrive collection through the Digital Library of Illinois: <u>dlil.overdrive.com</u>.